## E-Mail | Einrichtung unter Android

So kann man sein TechnikNews-Konto unter Android einrichten. Da gibt es allerdings mehrere Möglichkeiten.

Geschätzte Dauer: 2 Minuten

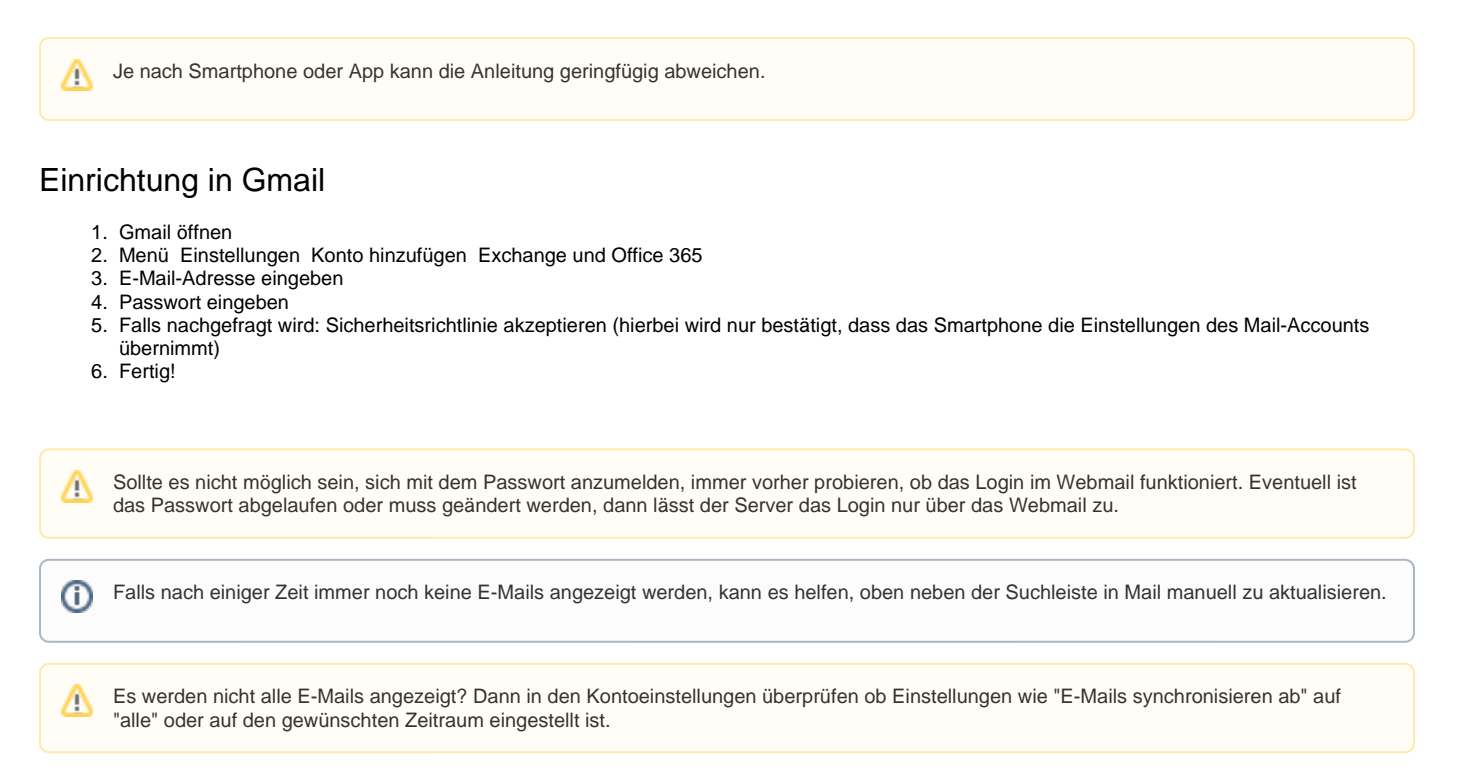

## Verwandte Artikel

- E-Mail | Einrichtung in Outlook unter Windows
- E-Mail | Einrichtung in "Mail" unter iOS/iPadOS
- E-Mail | Einrichtung unter Android
- E-Mail | Einrichtung in "Mail" unter Windows 10/11
- E-Mail | Einrichtung in "Mail" unter macOS